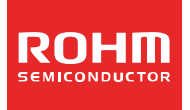

# ROHM's Online Design Tool ROHM Electronic Laboratory User Guide

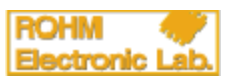

#### • Table of Contents

- 1. What is ROHM Electronic Laboratory?
  - 1.1 Outline
  - 1.2 User registration
  - 1.3 Default language
  - 1.4 Applicable products
  - 1.5 Notes
  - 1.6 Questions/Comments
- 2. Access Method
  - 2.1 From ROHM's homepage (<u>http://www.rohm.com</u>)
  - 2.2 From an applicable lineup page
  - 2.3 From an applicable individual product page
- 3. User registration (registering with MyROHM)

#### 4. Usage Instructions

- 4.1 Logging into MyROHM
- 4.2 Starting the ROHM Electronic Laboratory design tool
- 4.3 Design using Switching Regulators
  - 4.3.1 Design Requirements (Set operating parameters)
  - 4.3.2 External Constants (Set values for external parts)
  - 4.3.3 Simulation Settings (Set simulation parameters and begin analysis)
  - 4.3.4 Waveforms (Confirm results)
  - 4.3.5 Design Summary (Confirm bill of materials)
  - 4.3.6 Save/Load Designs (Save/load design data)
- 4.4 Design using H-bridge Drivers
  - 4.4.1 Design Requirements (Set operating parameters)
  - 4.4.2 External Constants (Set values for external parts)
  - 4.4.3 Simulation Settings (Set simulation parameters and begin analysis)
  - 4.4.4 Waveforms (Confirm results)
  - 4.4.5 Design Summary (Confirm bill of materials)
  - 4.4.6 Save/Load Designs (Save/load design data)
- 5. Supplementary Information

# •1. What is ROHM Electronic Laboratory?

#### 1.1 Outline

ROHM's Electronic Laboratory is an online design tool that allows circuit designers searching for an IC solution to easily configure circuits and confirm basic circuit operation online before conducting physically evaluations.

It allows arbitrary adjustment of the external constants and input parameters and enables users to generate bills of materials after evaluation, making it possible to greatly reduce the time required for parts selection.

1.2 User Registration

Users are required to register (free of charge) and log into MyROHM in order to use ROHM Electronic Laboratory.

New users must enter information on MyROHM and receive and verify identity via email before proceeding to the main registration page.

After completing registration, users can access MyROHM services (i.e. ROHM Electronic Laboratory).

Registration is required only once. Registered users can log into MyROHM using their login ID (e-mail address) and password.

(For details on how to register with MyROHM, please refer to the User Registration section on page 5.)

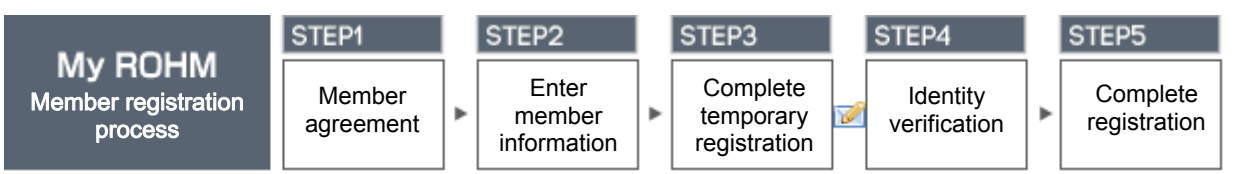

#### 1.3 Default Language

The default language of ROHM Electronic Laboratory is English. Only the MyROHM user registration and user authentication screens can be displayed in other languages (i.e. Japanese, traditional Chinese, simplified Chinese and Korean).

#### 1.4 Applicable Products

| • | 1-Chip | Switching | Regulators | with | Built-In | FET |
|---|--------|-----------|------------|------|----------|-----|

| • • • • • • • • • • • • • • • • • • • |            |           |           |           |
|---------------------------------------|------------|-----------|-----------|-----------|
| BD9778F                               | BD9778HFP  | BD9781HFP | BD9001F   | BD9006F   |
| BD9006HFP                             | BD9007F    | BD9007HFP | BD9106FVM | BD9107FVM |
| BD9109FVM                             | BD95513MUV | BD9120HFN | BD9130NV  | BD9130EFJ |
| BD9132MUV                             |            |           |           |           |

- High Current Switching Regulator Controllers with External FET BD9018KV
- High Performance PC Power Supply ICs (Switching Regulators)
   BD9533EKN BD9535MUV

H-Bridge Motor Drivers

| BD6210F   | BD6210HFP | BD6211F   | BD6211HFP | BD6212FP  |
|-----------|-----------|-----------|-----------|-----------|
| BD6212HFP | BD6220F   | BD6221F   | BD6222FP  | BD6222HFP |
| BD6230F   | BD6231F   | BD6231HFP | BD6232FP  | BD6232HFP |

• We will continue adding new products and series

#### 1.5 Notes

• The results provided by ROHM Electronic Laboratory are based on experimental results using ROHM evaluation boards and cannot be guaranteed.

· ROHM Electronic Laboratory specifications are subject to change without notice.

1.6 Questions/Comments

For inquiries and/or comments, please contact us at: http://www.rohm.com/sim/

## •2. Access Method

ROHM Electronic Laboratory can be accessed using 3 methods:

- From ROHM's homepage (<u>http://www.rohm.com</u>) (2.1)
- From applicable individual product pages (2.2)
- From a search page (2.3)
- 2.1 From ROHM's homepage (http://www.rohm.com)
- Homepage E-Lab topics page MyROHM login and • 🖬 X TOANA 0 7075 ROHM E-Lab. startup ROHM Electro Labora Design support 188 - 9222 - FAQ - H · NRT6 -ROHM Electronic Lab 1 - 2000 BA (#2) /AR (An) 2011.05.54 30.9715.10 ムダイレクト販売 ステートウォン/90 博学電話(110回話) Users Guide #16R D'STRA 50/17-CARECISES-74-F2H 173-開発-日 i netter 100mc0P9イン 体験用品での 体験用品で E Design Model = SPEA = REASTRACTS = DED 2011.06.10 101002116/65308/1-3/72/P3286-912400 101498/07a-6/82-3 2/898 MARUZEN Log into MyROHM Already logged into MyROHM MyROHM registration and login eLab startup First time member atorset Million and registration Appl. series ...... ------Log into MyROHM ----- Construction of the construction and the construction of the construction of the construction Atta 0 H R 0 H R 0 H R 0 H R 0 H R Startup ....... For second and ROHM subsequent logins E-Lab. startup 2.2 From lineup pages Individual series page eLab startup (if already logged into MyROHM) ROHIM 2894X + 🛄 X TOANA 0 7077 X 🖬 + X>++X 100MB 0 1011 2888 881.002 服人 83. プラン付モータ用Hプリッジドライバ H-feidge Drivers för Druch Motors モータドライバ 1 年 - 20 3 (4)
   2011.04.13
   100 (ックワーチにこん)ー スの数
   2011.02.03
   2011.02.03
   2014.02.04
   2014.05.04
   2014.05.04
   2014.05.04
   2014.05.04
   2014.05.04
   2014.05.04
   2014.05.04
   2014.05.04
   2014.05.04
   2014.05.04
   2014.05.04
   2014.05.04
   2014.05.04
   2014.05.04
   2014.05.04
   2014.05.04
   2014.05.04
   2014.05.04
   2014.05.04
   2014.05.04
   2014.05.04
   2014.05.04
   2014.05.04
   2014.05.04
   2014.05.04
   2014.05.04
   2014.05.04
   2014.05.04
   2014.05.04
   2014.05.04
   2014.05.04
   2014.05.04
   2014.05.04
   2014.05.04
   2014.05.04
   2014.05.04
   2014.05.04
   2014.05.04
   2014.05.04
   2014.05.04
   2014.05.04
   2014.05.04
   2014.05.04
   2014.05.04
   2014.05.04
   2014.05.04
   2014.05.04
   2014.05.04
   2014.05.04
   2014.05.04
   2014.05.04
   2014.05.04
   2014.05.04
   2014.05.04
   2014.05.04
   2014.05.04
   2014.05.04
   2014.05.04
   2014.05.04
   2014.05.04
   2014.05.04
   2014.05.04
   2014.05.04
   2014.05.04
   2014.05.04
   2014.05.04
   2014.05.04
   2014.05.04
   2014.05.04
   2014.05.04
   2014.05.04
   2014.05.04
   2014.05.04
   2014.05.04
   2014.05.04
   2014.05.04
   2014.05.04
   2014.05.04
   20 は電源電信、出力電気、チャンタル和により冷晴分し、用・ 88.2T. ROHM E-Lab. startup Select applicable series C) Startup \*\* -----いたちにもどうとうたいコージ用したり Select lineup 10.2 F 5 た/5/一戦、つた/5美レスキ。 11世界戦略月 システムレンドメート プリンク用モータドライバ MORT 2.3 From individual product pages Lineup selection page eLab startup (if already logged into MyROHM) Lineup page ROHM E-Lab. NT からぎきくか
   2011.04.12
   LI22-(ックワーチにこう) ズ (計) 2009 04 87 BiOrdea Taol "ROHM Dechara: Laboratory" (7 -100428 -100428 Select applicable product -2.1111 単位の品名から開始ロー ム動活を発表できます。品 名求人力、「課業団クリッ のしてくだめ、5 ROHM E-Lab. startup AT 08988 IN NOCY . ...... #84 入力スに ●泉(2)) . 86 80

Selection page

.

100

11.0

8 2 - 2-33224 7 2 - 1 9 32 8 2 7 - 6 8 32

## • 3. User registration (for MyROHM)

Registration with MyROHM is required to use ROHM Electronic Laboratory.

Once registration is complete, users will be able to download materials such as application notes, data sheets, and design models as well as order products directly.

MyROHM link

| lyROHM link                                                                                                    |                                                                                                    | • | MyROHM login screer                                                                                                    | 1                                                |
|----------------------------------------------------------------------------------------------------|----------------------------------------------------------------------------------------------------|---|----------------------------------------------------------------------------------------------------|--------------------------------------------------|
| 2010<br>x++√() → X<br>() → X<br>() | 222119/10/WW231 日本日 (1951<br>1998 日日 (1977)<br>2月1日 (1977)<br>2月1日 (1977)                                                                                                    |   | HOME (編集編 - 7295-542 - 副サダート 単入 =<br>HOME (編集編 - 1275) -<br>ログイン (現にM-ROHM会員の方)<br>HeatDealDealTellin - ジードにや用いない後ょは、ログらしての次ト。                                                                                                    | Regular login registered<br>users                |
| NDCのMILLENT<br>インテル・Atom <sup>114</sup> フロセッター<br>モラロンマンスホート<br>ジンプセンシスホート<br>ビンドネムは、ロビュビッンでは、小グロセッター<br>・メント・シント・シント<br>・シント・シント・シント・シント・シント<br>・シント・シント・シント・シント・シント・シント・シント・シント・シント・シント                                                                                                    | Automatic                                                                                                    |   | All Andread Andread Andre         |                                                  |
|                                                                                                    | (a W EVA     (c)     (c) |   |                                                                                                    | MyROHM new<br>member registration                |
| What's new                                                                                                    | MARUZEN NE-B ARTER                                                                                                    |   | 12120 NACHARON - MACALELANIAN - 1008<br>1412 NACHARON - 1412 NACHARON - 1412 NACH | 10 - 1 ± 0 €77 - Capyopt 9 981-3111 80H Ca. List |

Membership agreement

Enter the required information and confirm registration details

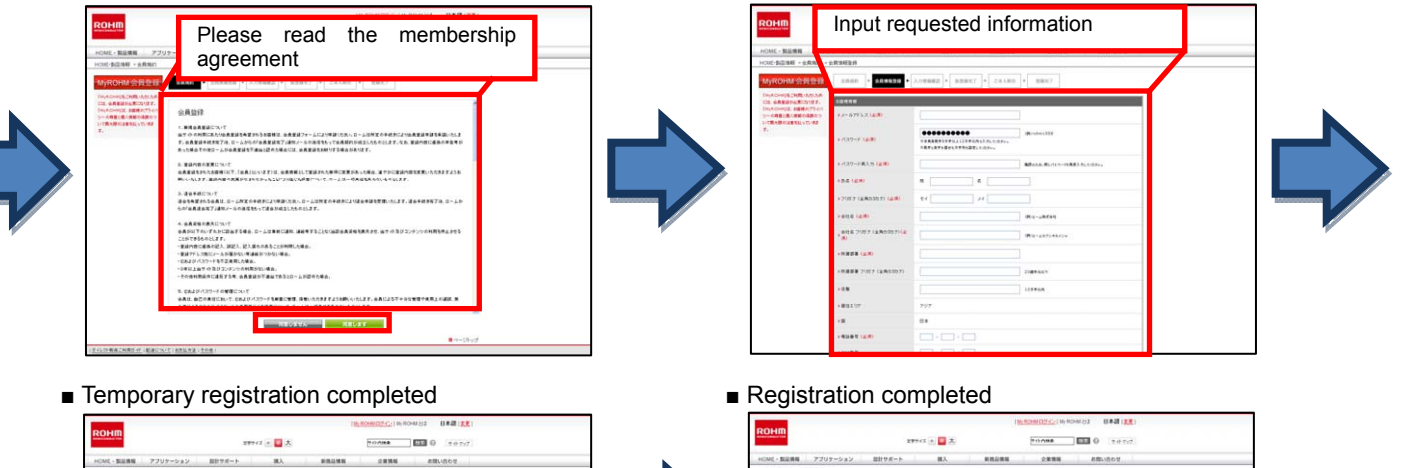

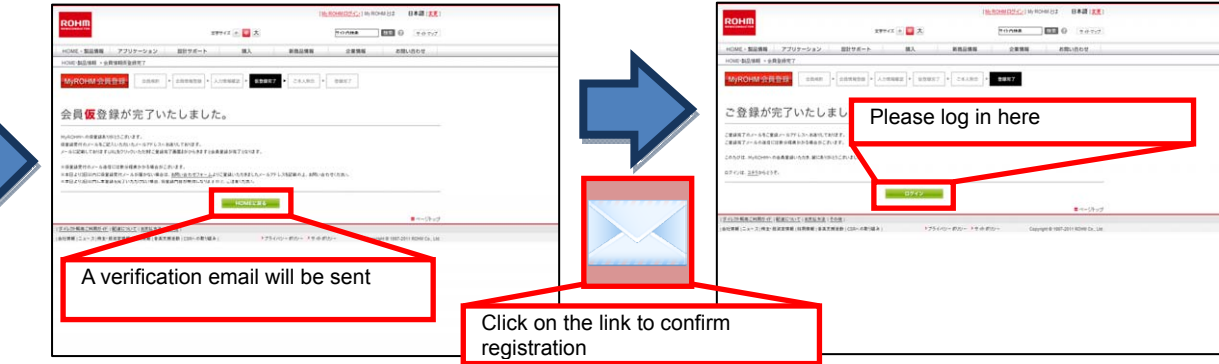

## • 4. Usage Instructions

# 4.1 Logging into MyROHM

As indicated on page 2, registration with MyROHM is required in order to use ROHM Electronic Laboratory. Log into MyROHM before starting ROHM Electronic Laboratory.

(For details on MyROHM user registration, see "User Registration" on page 4.)

# 4.2 Starting the ROHM Electronic Laboratory design tool

Once you have logged into MyROHM, start ROHM Electronic Laboratory as described on page 3.

4.3 Design using Switching Regulators

Instructions on designing circuits and performing evaluation using switching regulators will be noted here.

The basic design flow is as follows (with some possible omissions of intervening steps)

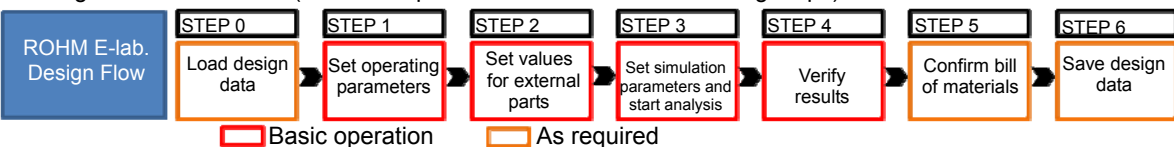

4.3.1 Design Requirements (Set operating parameters)

Set the operating parameters, such as the input and output voltages

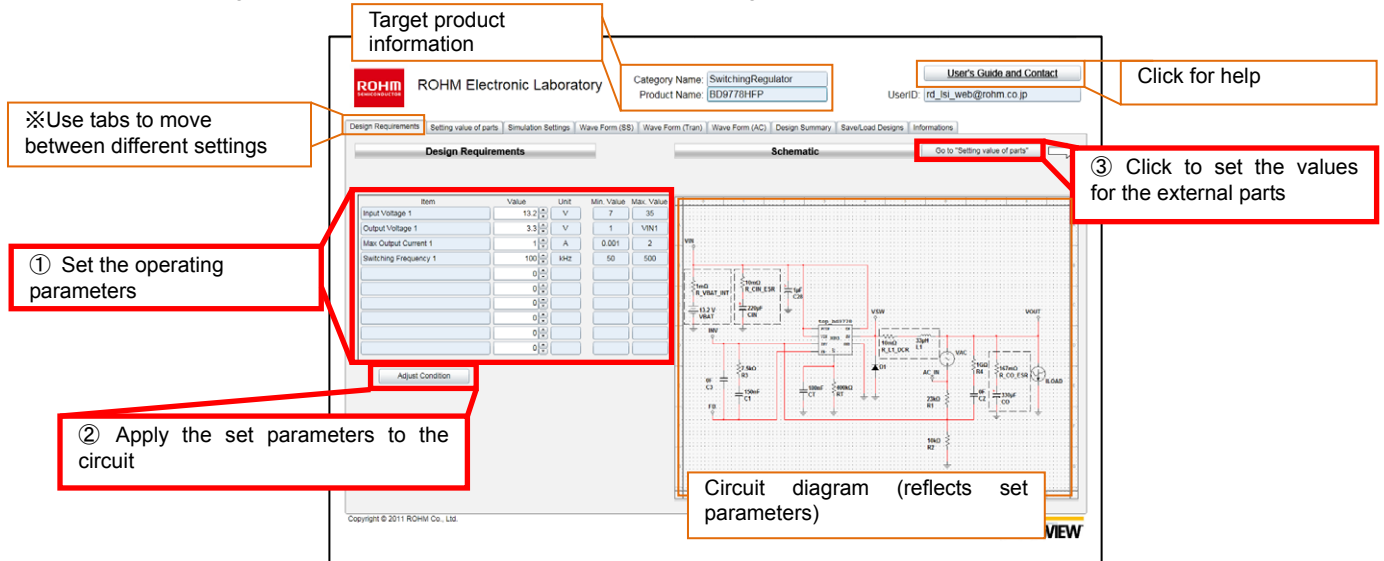

4.3.2 External Constants (Set values for external parts)

Set the values for the external components (e.g. resistors, capacitors)

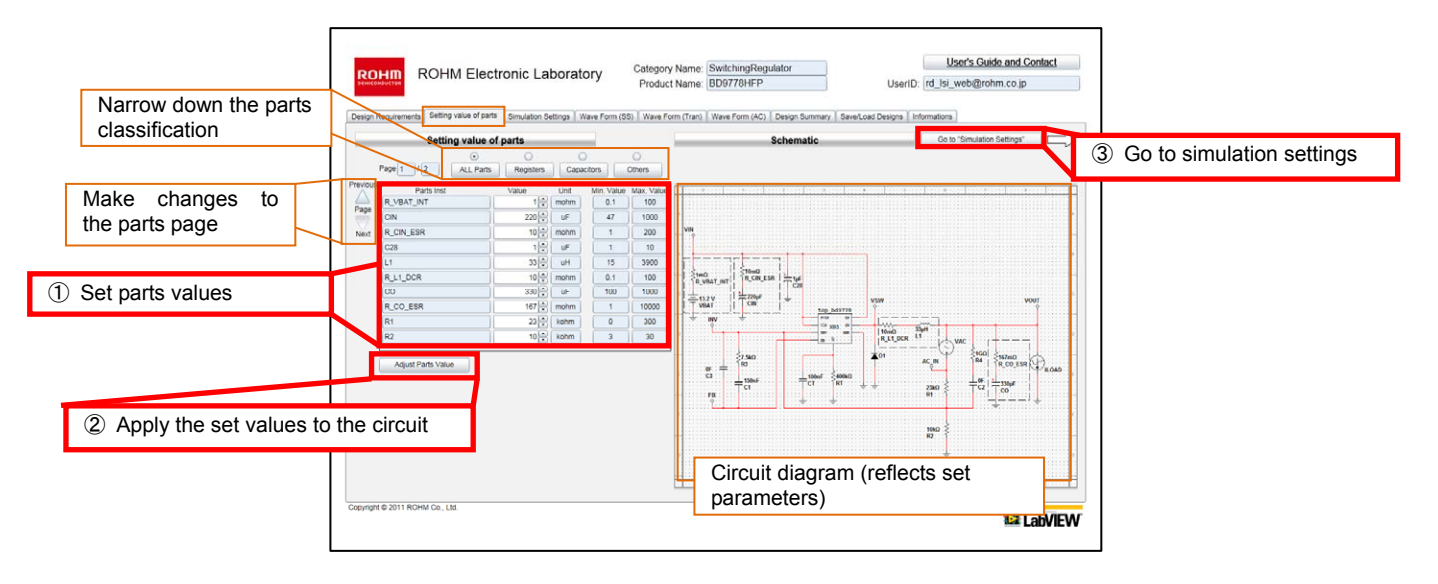

4.3.3 Simulation Settings (Set simulation parameters and start analysis) Set the analysis time and frequency range, then begin analysis.

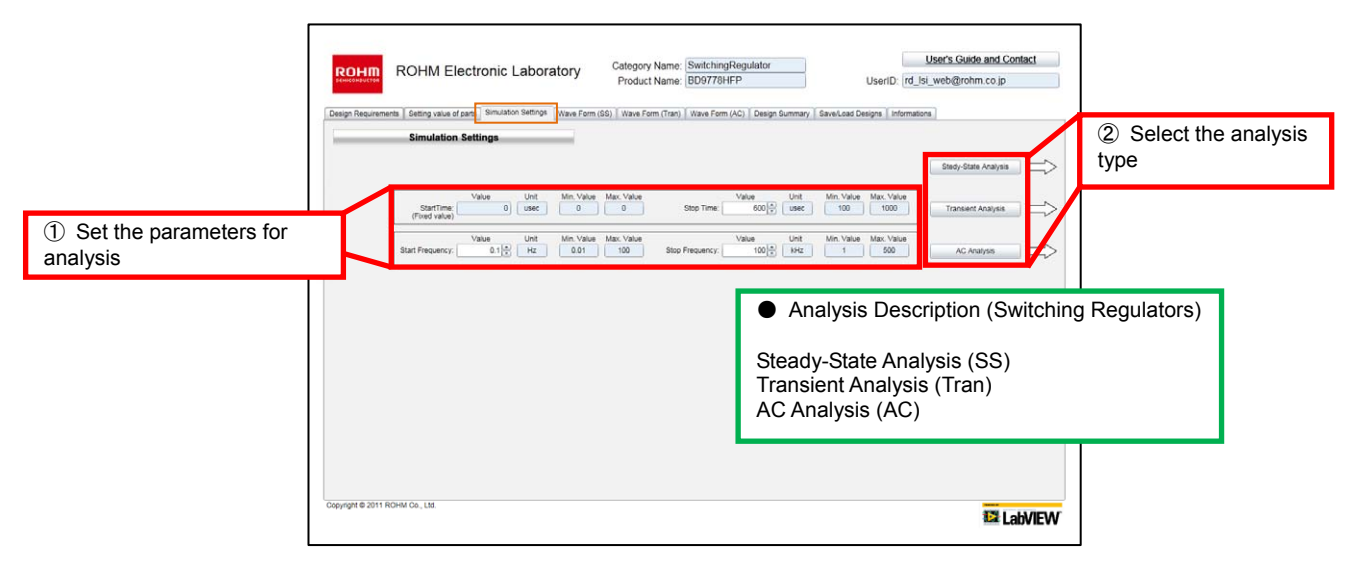

# 4.3.4 Waveforms (Confirm results)

The waveforms and analysis results are displayed. Waveforms can be zoomed in and out.

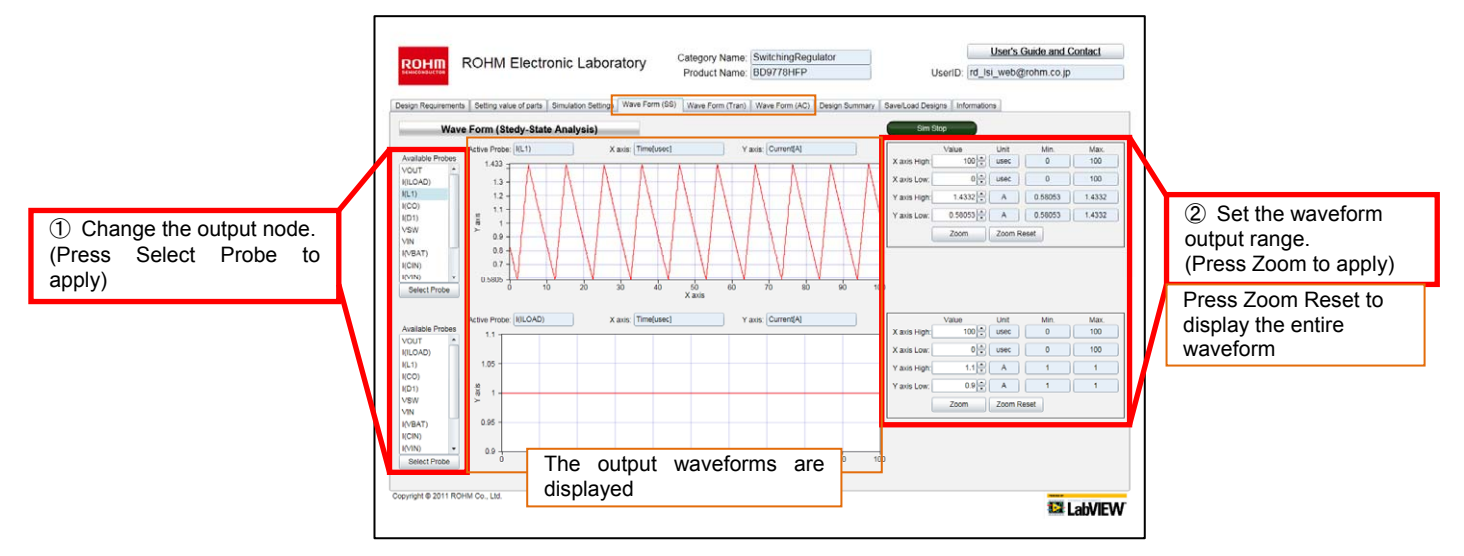

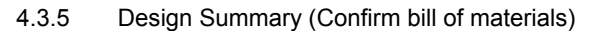

The bill of materials is displayed. Bills of materials can be downloaded as CSV files.

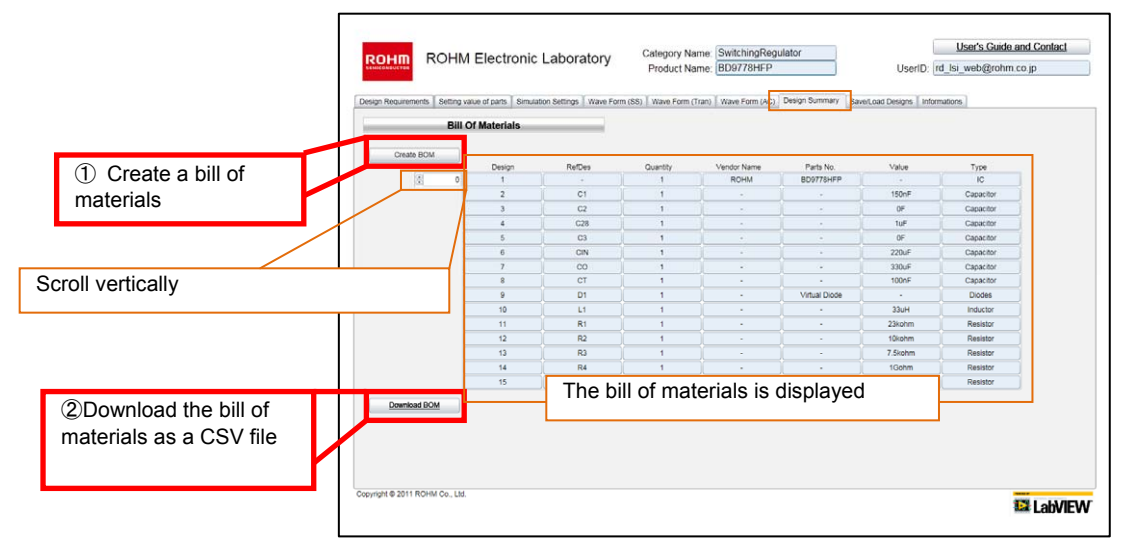

4.3.6 Save/Load Designs (Save/load design data) Design data can be saved for later use.

| <ol> <li>Save the design<br/>data.</li> <li>Enter the file name and<br/>any comments</li> </ol> | Cesign Requirements   Setting<br>Save Design Data | A Electronic Labora<br>value of parts   Simulation Settings<br>A Load Designs<br>(and<br>(and<br>Design Name | Category Name: [St<br>Product Name: [B]<br>Water Form (35)   Water Form (1m)   W<br>Design Comment<br>  least | witchingRegulator<br>J9778HEP<br>ave Form (AC)   Design Summary, Bavel<br>The characters that can<br>some syntexts [ ]   [] | User's Gu<br>UserID: rd_isi_web@ro<br>.cod Designs informations.<br>be used are abhatef (a to 2, A to 2), nu<br>and with 20 characters. | ido and Contact |
|-------------------------------------------------------------------------------------------------|---------------------------------------------------|----------------------------------------------------------------------------------------------------|----------------------------------------------------------------------------------------------------|----------------------------------------------------------------------------------------------------|----------------------------------------------------------------------------------------------------|-----------------|
| Delete design data<br>(Select a file name)                                                      | Develo Design Data                                | Design Name Intel Design Name Intel Design Name Sed                                                          | Product Name<br>BD9778-6P                                                                                     | Load des<br>(Select a<br>seve Date & Time<br>2011/0809 14 24 48                                                             | ign data<br>file name)                                                                                                    |                 |
|                                                                                                 | Copyright & 2011 ROHM Co., Ltd                    |                                                                                                    | A list of all des                                                                                             | ign data is disp                                                                                                    | layed                                                                                                    | E LabVIEW       |

# 4.4 Design using H-bridge Drivers

Here, the design procedure for H-bridge Drivers is described. The design flow is similar to Switching Regulators.

|                     | STEP 0              | STEP 1                   | STEP 2                              | STEP 3                                       | STEP 4             | STEP 5                    | ST | EP 6              |
|---------------------|---------------------|--------------------------|-------------------------------------|----------------------------------------------|--------------------|---------------------------|----|-------------------|
| eLab Design<br>Flow | Load design<br>data | Set operating parameters | Set values<br>for external<br>parts | Set simulation parameters and start analysis | Confirm<br>results | Confirm bill of materials | Sa | ve design<br>data |
|                     | 🗖 🗖 Ba              | sic operation            | As rec                              | quired                                       |                    |                           |    |                   |

# 4.4.1 Design Requirements (Set the operating parameters)

Set the operating parameters, such as application mode and input/output voltages

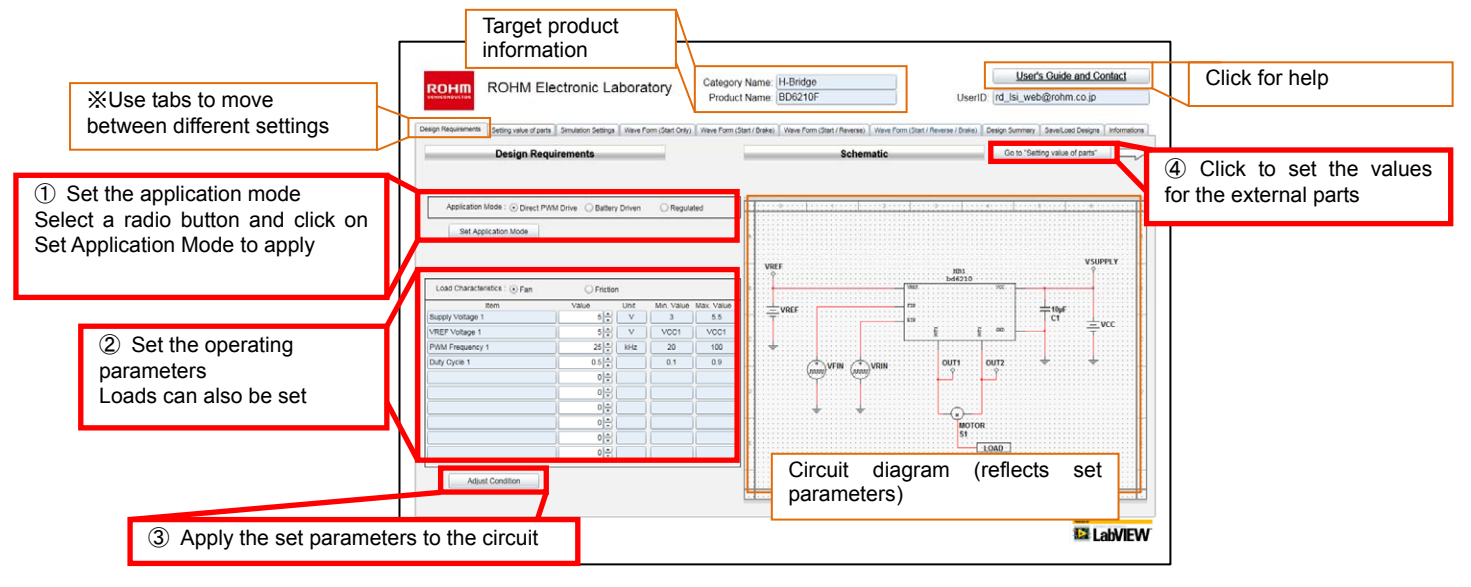

Description of Application Modes

Direct PWM=>VREF terminal is connected to VCC and PWM signal is input directly to the control input pin

Battery Driven=>VREF is set using Zener diode in the case of battery drive or large power source voltage fluctuations

Regulated=>VREF is set through resistor voltage division of R1 and R2 in cases where a stable power source is used

4.4.2 External Constants (Set the values for external parts) Set the values for the external parts (i.e. resistors, capacitors)

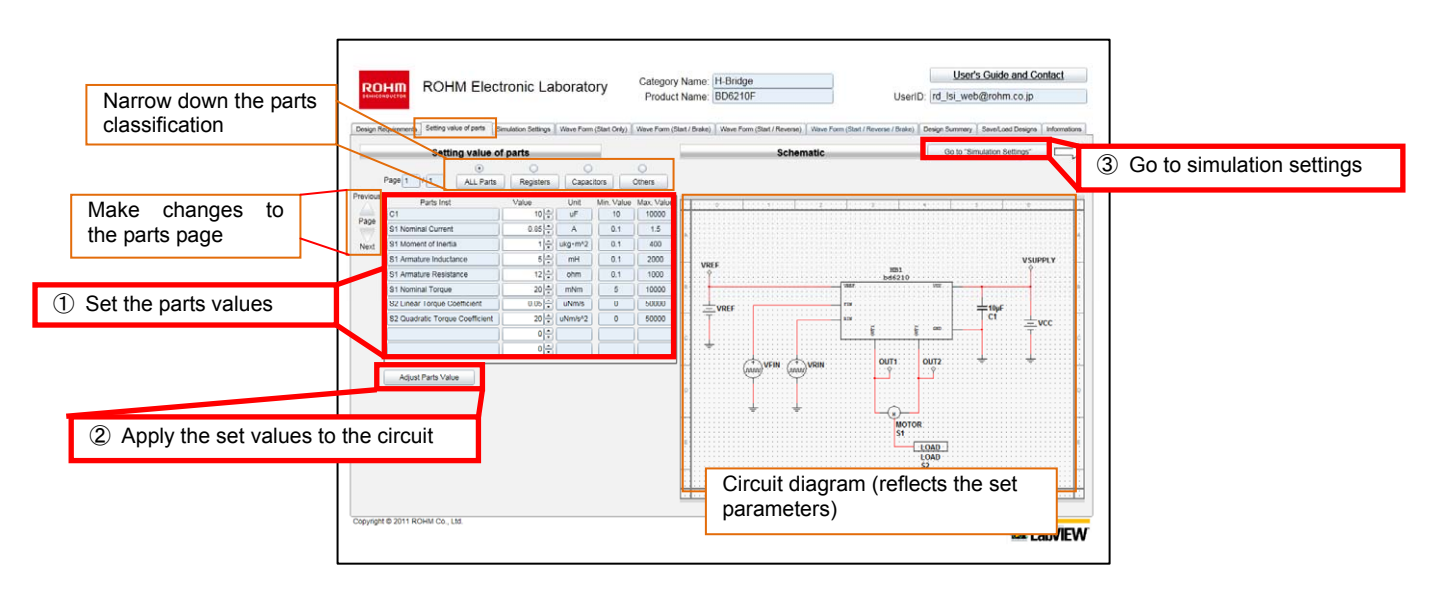

4.4.3 Simulation Settings (Set the simulation parameters and begin analysis) Start analysis.

| ① Select the analysis type | Category Name:       Hisridge<br>Product Name:       Userio:       Userio:       Category Name:       Hisridge<br>Userio:       Userio:       Category Name:       Electronic Laboratory         Very Income:       Statutorio:       Statutorio:       Statutori:       Statutorio:       St | tomatora |
|----------------------------|----------------------------------------------------------------------------------------------------|----------|
|                            | Copyright & 2011 ROHM Co., LM                                                                                                    | NEW      |

4.4.4 Waveforms (Results verification)

Select and display waveforms of analysis results. Waveforms can be zoomed in and out.

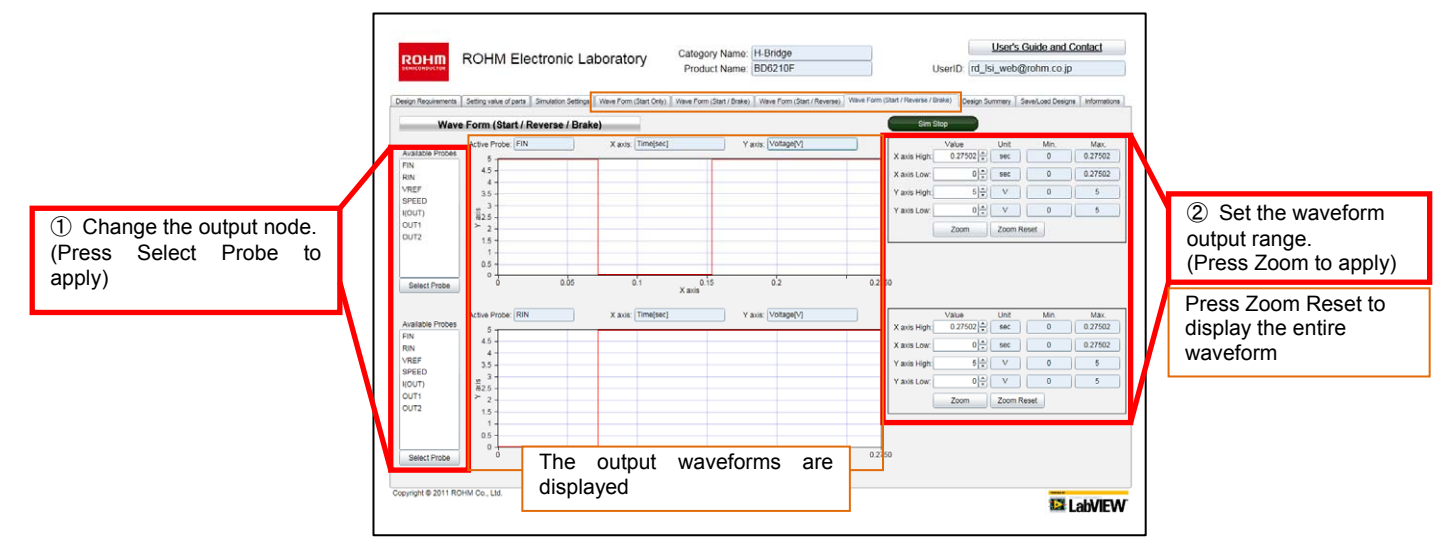

#### 4.4.5 Design Summary (Confirm bill of materials)

The bill of materials is displayed. Bills of materials can be downloaded as CSV files.

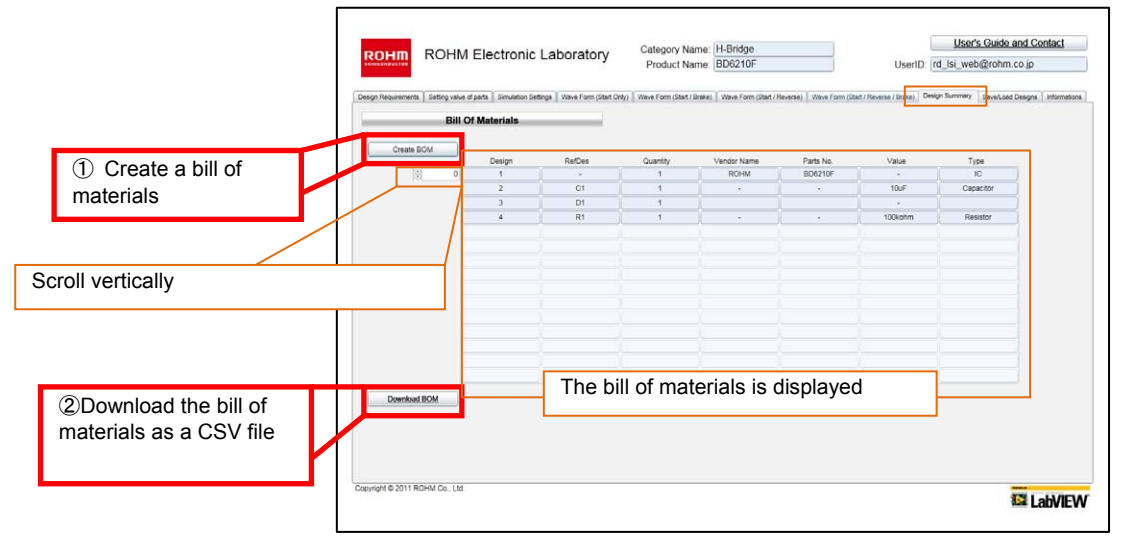

4.4.6 Save/Load Designs (Save/load design data) Design data can be saved for later use.

| ① Save the design data<br>Enter file name and any<br>comments. | ROHM Electronic Laborator        | Y Category Name: H-Brid<br>Product Name: BD621<br>NatO4) Weer Form (Stat/ Bale) Weer For<br>Design Comment<br>Design Comment | 10<br>DF<br>m (Bert / Reene) [ View Form (Bart / Reene<br>(Bart / Reene) ] The characters that can be us<br>some symbols [] [1-] and | User's Guide and Contect<br>UserID: (rd_is_web@rohm.co.jp<br>#/butci_Deep Sumo_ServiceDeepe}<br>service_DeepSumo_ServiceDeepSumo_ServiceDeepSumo_Ser |
|----------------------------------------------------------------|----------------------------------|----------------------------------------------------------------------------------------------------|----------------------------------------------------------------------------------------------------|----------------------------------------------------------------------------------------------------|
| Delete design data.<br>Select a file name.                     | Load Design Data                 | Lo Se                                                                                                    | ad design data.<br>lect a file name<br>save tale & Time<br>2011/08/10 15:09:57                                                       | Demp Commet                                                                                                    |
|                                                                | Copyright & 2011 RDHAI Co., Ltd. | A list of all desig                                                                                                    | gn data is displ                                                                                                    | ayed                                                                                                    |

#### • 5. Supplementary Information

■ If you are using internet under proxy environment, Please make HTTP1.1 setting usable on your web browser.

|                                   | Notes                                                                                                    |
|-----------------------------------|----------------------------------------------------------------------------------------------------|
| No copyin<br>consent of           | g or reproduction of this document, in part or in whole, is permitted without the ROHM Co.,Ltd.                                                                                                    |
| The conter                        | t specified herein is subject to change for improvement without notice.                                                                                                    |
| The conter                        | nt specified herein is for the purpose of introducing ROHM's products (hereinafter                                                                                                    |
| "Products"                        | ). If you wish to use any such Product, please be sure to refer to the specifications,                                                                                                    |
| which can                         | be obtained from ROHM upon request.                                                                                                    |
| Examples                          | of application circuits, circuit constants and any other information contained herein                                                                                                    |
| illustrate th                     | le standard usage and operations of the Products. The peripheral conditions must                                                                                                    |
| be taken in                       | to account when designing circuits for mass production.                                                                                                    |
| Great care                        | was taken in ensuring the accuracy of the information specified in this document.                                                                                                    |
| However, s                        | should you incur any damage arising from any inaccuracy or misprint of such                                                                                                    |
| informatior                       | n, ROHM shall bear no responsibility for such damage.                                                                                                    |
| The technic                       | cal information specified herein is intended only to show the typical functions of and                                                                                                    |
| examples                          | of application circuits for the Products. ROHM does not grant you, explicitly or                                                                                                    |
| implicitly, a                     | iny license to use or exercise intellectual property or other rights held by ROHM and                                                                                                    |
| other parti                       | es. ROHM shall bear no responsibility whatsoever for any dispute arising from the                                                                                                    |
| use of such                       | intechnical information.                                                                                                    |
| The Produce equipment nication de | cts specified in this document are intended to be used with general-use electronic<br>or devices (such as audio visual equipment, office-automation equipment, commu-<br>vices, electronic appliances and amusement devices). |
| The Produ                         | cts specified in this document are not designed to be radiation tolerant.                                                                                                    |
| While ROH                         | IM always makes efforts to enhance the quality and reliability of its Products, a                                                                                                    |
| Product ma                        | ay fail or malfunction for a variety of reasons.                                                                                                    |
| Please be                         | sure to implement in your equipment using the Products safety measures to guard                                                                                                    |
| against the                       | e possibility of physical injury, fire or any other damage caused in the event of the                                                                                                    |
| failure of a                      | ny Product, such as derating, redundancy, fire control and fail-safe designs. ROHM                                                                                                    |
| shall bear                        | no responsibility whatsoever for your use of any Product outside of the prescribed                                                                                                    |
| scope or n                        | of in accordance with the instruction manual.                                                                                                    |
| The Produ                         | cts are not designed or manufactured to be used with any equipment, device or                                                                                                    |
| system wh                         | ich requires an extremely high level of reliability the failure or malfunction of which                                                                                                    |
| may result                        | in a direct threat to human life or create a risk of human injury (such as a medical                                                                                                    |
| instrument                        | , transportation equipment, aerospace machinery, nuclear-reactor controller, fuel-                                                                                                    |
| controller of                     | or other safety device). ROHM shall bear no responsibility in any way for use of any                                                                                                    |
| of the Prod                       | ducts for the above special purposes. If a Product is intended to be used for any                                                                                                    |
| such speci                        | al purpose, please contact a ROHM sales representative before purchasing.                                                                                                    |
| If you inter                      | nd to export or ship overseas any Product or technology specified herein that may                                                                                                    |
| be controll                       | ed under the Foreign Exchange and the Foreign Trade Law, you will be required to                                                                                                    |
| obtain a lic                      | ense or permit under the Law.                                                                                                    |

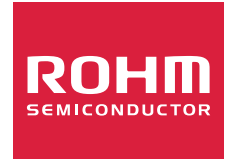

Thank you for your accessing to ROHM product informations. More detail product informations and catalogs are available, please contact us.

# ROHM Customer Support System

http://www.rohm.com/contact/